# UTRADE SG 3.0

# Mobile App User Guide

June 2024

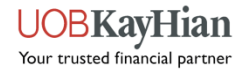

Version 3.1

### **User Guide Contents**

| Login                   | 3  |
|-------------------------|----|
| Home                    | 4  |
| Markets Summary         | 5  |
| Trade                   | 6  |
| News Filtering          | 9  |
| Watchlist Management    | 10 |
| Portfolio Management    | 11 |
| Stock Search            | 14 |
| Stock Details           | 15 |
| My Orders               | 27 |
| Settings - Price Alerts | 28 |
| User Preferences        | 30 |
| Notifications           | 31 |
| Main Menu               | 32 |

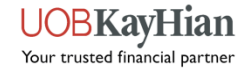

# Login

0

|              | ADE SG    |
|--------------|-----------|
|              |           |
| C Login ID   |           |
| Password     | Ø         |
| Login        |           |
| Forget ID or | Password? |
| Sign         | Up        |

- 1. Login: To access the account, input Login ID & Password.
- 2. Important Notices: To view notices regarding UTRADE.
- 3. 2FA: To activate 2FA for enhanced security.
- 4. Biometric: To register for Finger or Touch ID.
- 5. Forgot ID or Password: Clients can instantly reset their UTRADE Password or to request for their UTRADE ID.
- 6. Sign Up button: Clients who have yet to open an UTRADE account.

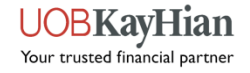

### Home

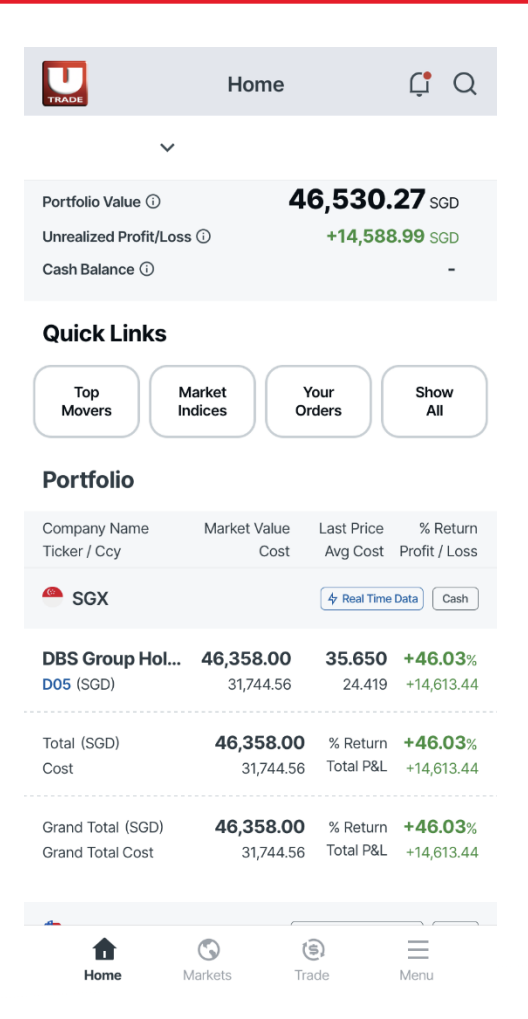

- To provide key and snapshot portfolio information for users:
- 1. **Portfolio\* Performance**: This section provides an overview of the performance of your current portfolio holdings. Key metrics include:
  - Current Portfolio Value: The total value of the portfolio based on the current market prices of the holdings.
  - Unrealized Profit and Loss (P&L): The potential profit or loss would incur if the you were to sell all your holdings at the current market prices.
  - o Cash Balance.
- 2. Quick Links: One-click access to those commonly used features of the app quickly and conveniently, features like:
  - Top Movers: Stay informed about stocks experiencing significant price movements.
  - Market Indices: Track major market indexes.
  - Order History: Review past orders and transaction history for easy reference.
- 3. My Orders: View your order status.

#### \*Note

UTRADE Portfolio is an indicative tool and should not be relied upon in any way for determining the user's actual shareholding or unrealised profit or loss. UOBKH accepts no responsibility or liability whatsoever for any losses or damages resulting from the use of or reliance on this feature.

Your trusted financial partner

### **Market Summary**

| Market Sur                        | nmary                   | Ç Q                       | 1 |
|-----------------------------------|-------------------------|---------------------------|---|
| Markets Today Mon May 13          | 3, 2024                 | More                      |   |
| Index Name                        | Last Price<br>Currency  | % Chg<br>Net Chg          | 1 |
| Straits Times                     | 3,296.32<br>SGD         | <b>+0.17</b> %<br>+5.62   | _ |
| Hang Seng Index                   | <b>18,963.68</b><br>HKD | -                         | 1 |
| NASDAQ Composite                  | 16,340.869<br>USD       | <b>-0.03</b> %<br>-5.396  | 1 |
| FTSE 100<br>(© D15)               | 8,433.76<br>GBP         | <b>+0.63</b> %<br>+52.41  | 2 |
| Top Movers                        |                         | More                      | 3 |
| SGX V Top Gainers % V             | G                       | 🛠 Real Time Data          |   |
| Company Name<br>Ticker / Exch     | Last Price<br>Currency  | % Chg<br>Net Chg          |   |
| Beverly JCG Ltd                   | <b>0.011</b><br>SGD     | <b>+10.00</b> %<br>+0.001 | 1 |
| Grand Banks Yachts Ltd<br>G50 SGX | 0.385<br>SGD            | <b>+5.48</b> %<br>+0.020  | 1 |
| Home Markets                      | (S)<br>Trada            |                           | - |

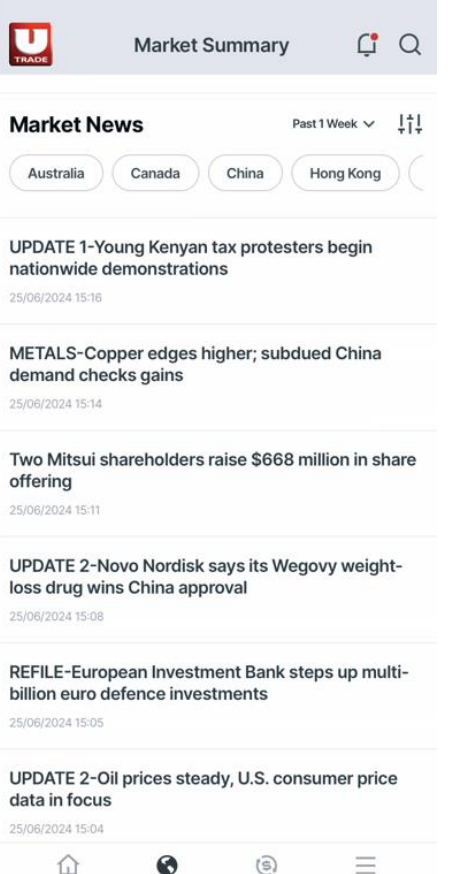

Home

Markets

Menu

Provide a comprehensive overview of the current state of the financial markets for monitoring market trends, identifying opportunities, and staying informed about the latest news impacting investments:

- 1. Markets Today: Offers the snapshot of the indexes, allowing you to quickly assess the overall performance and gauge the direction of the market.
- 2. Top Movers: Our new Top Value filter reveals valuable trading prospects as it show the total actual notional value traded in the market (Total Quantity x Total Price Traded). You can use it to identify significant movements in high value securities and gauge market sentiment.
- 3. Market News: Stay informed on the latest developments in the financial world with our Market News section by LSEG (former Refinitiv). You can filter news articles by countries, sectors, and industries, allowing you to focus on the topics that matter most to make informed investment decisions.

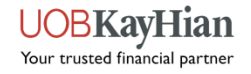

### Trade

| Search for a stock or select              | ade                    | C Q                    |                                          | Trade                    | Ç                              |
|-------------------------------------------|------------------------|------------------------|------------------------------------------|--------------------------|--------------------------------|
| Watchlist                                 | nom your wa            | Portfolio              | Search for a stock                       | k or select from your wa | Itchlist or portf<br>Portfolio |
| DBS ~                                     |                        |                        | Unrealized P/L                           |                          |                                |
| Company Name<br>Ticker / Exchange         | Last Price<br>Currency | % Chg<br>Net Chg       | Company Name<br>Ticker / Exchange        | Last Price<br>Currency   | % Chg<br>Net Chg               |
| DBS Group Holdings Ltd<br>D05 SGX 4 Real  | <b>35.39</b><br>SGD    | -0.03%<br>-0.010 Trade | DBS Group Holdin<br>D05 SGX 4 Real       | ngs Ltd 35.39<br>SGD     | -0.03%<br>-0.010               |
| DBS Group Holdings Ltd                    | <b>35.3</b><br>SGD     | +0.14%<br>0.050 Trade  | United Overseas                          | Bank Ltd 30.16<br>SGD    | <b>-0.59</b> %<br>-0.180       |
| United Overseas Bank Ltd                  | <b>30.16</b><br>SGD    | -0.59%<br>-0.180 Trade | Singapore Teleco<br>Z74 SGX (* Real      | mmuni 2.39<br>SGD        | -0.42%<br>-0.010               |
| Singapore Telecommun<br>Z74 SGX 4 Real    | <b>2.4</b><br>SGD      | 0.00% Trade            | DBS Group Holdin<br>D05 SGX0 4 Real      | ngs Ltd 35.3<br>SGD      | +0.14%<br>0.050                |
| Top Glove Corporation<br>7113 KLS (* Real | <b>0.97</b><br>MYR     | +2.11%<br>0.020 Trade  | Microsoft Corp<br>MSFT NASDAQ (O D       | <b>414.74</b><br>15 USD  | +0.59%<br>2.4200               |
| Semiconductor Manufa<br>981 HKG (4 Real   | <b>16.3</b><br>HKD     | +0.25% Trade           | Meta Platforms In<br>META (NASDAQ) (© DI | 15 476.2                 | +0.16%<br>0.7800               |
| Eneco Energy Ltd<br>R14 SGX (4 Real       | <b>0.007</b><br>SGD    | Trade                  |                                          |                          |                                |
| KEPPEL INFRA TRU<br>A7RU SGX & Real       | 0.455<br>SGD           | -1.09%<br>-0.005 Trade |                                          |                          |                                |
| SPDR STRAITS<br>ES3 SGX & Real            | 3.369<br>SGD           | +0.42%<br>0.014 Trade  |                                          |                          |                                |
| Home Markets                              | (S)<br>Trade           | Menu                   | <u>ل</u><br>Home                         | S (S)                    | Men                            |

You can toggle between Watchlist and Portfolio sections seamlessly.

- Watchlist: Allows you to create and manage multiple watchlists, each tailored to your specific interests or investment strategies.
- Portfolio\*: Provides an overview of your current unrealised profit and loss (P&L).
- When you're ready to execute a trade for a particular stock or portfolio position, simply click on the "Trade" button and will be directed to the order entry page, where you can specify your desired price and quantity.

\*Note

C Q

Trade

Trade

Trade

Trade

ortfolio

UTRADE Portfolio is an indicative tool and should not be relied upon in any way for determining the user's actual shareholding or unrealised profit or loss. UOBKH accepts no responsibility or liability whatsoever for any losses or damages resulting from the use of or reliance on this feature.

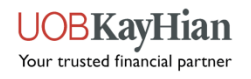

# **Trade – Order Placement**

| <                        | Sing            | C6L : SG                                                     | lines Ltd                                                  | C                         | Q          |
|--------------------------|-----------------|--------------------------------------------------------------|------------------------------------------------------------|---------------------------|------------|
| Basic                    | Time-in-For     | ce Con                                                       | ditional                                                   | Stop Lo                   | SS         |
| 6.96<br>+0.150<br>7 Real | 0 sgd<br>+2.20% | Bid<br>Ask<br>Open<br>Lo/Hi<br>Vol Traded<br>Lot Size<br>Rmk | 6.960<br>6.970<br>6.800<br>6.800 /<br>5,643,7<br>100<br>CD | 40,<br>49,<br>6.980<br>00 | 900<br>500 |
| Account                  |                 |                                                              | (Cash Acc                                                  | ount)                     | ~          |
| Buy Limit                |                 |                                                              | 30,0                                                       | 00.00                     | (SGD)      |
| Sell Limit               |                 |                                                              | 30,0                                                       | 00.00                     | (SGD)      |
| Action                   |                 | Buy                                                          | Sell                                                       | Short                     | Sell       |
| Quantity                 |                 | -                                                            |                                                            | 100                       | +          |
| Price                    |                 | -                                                            | 6                                                          | .960                      | +          |
| Order Va                 | lue             |                                                              |                                                            | 696                       | (SGD)      |
| Order Ty                 | pe i            |                                                              | Limit                                                      |                           | ~          |
| Pay in                   |                 |                                                              | SGD                                                        |                           | ~          |
| Pay by                   |                 |                                                              | Cash                                                       |                           | ~          |
| Bid                      | Size Bid        | Price As                                                     | sk Price                                                   | As                        | k Size     |
|                          | Cancel          |                                                              | Drovi                                                      | iow                       |            |

### **1. Order Parameters**

| Account     | : Choose the trading account from which you wish to place the order. |
|-------------|----------------------------------------------------------------------|
| Buy or Sell | : Indicate whether you want to buy or sell.                          |
| Quantity    | : Specify the number of shares (e.g. 100, 200, 300, etc).            |
| Limit Price | : Enter your desired price.                                          |
| Pay in / by | : Select your settlement currency and payment mode.                  |

### 2. Order Types\*

Basic Order : Limit Order (to specific a limit price for your order).

Time-In-Force (Validity) : DAY (Order will be expired if not executed by end of the day).

Good-Till-Date (GTD) : Order valid until a specific future date.

Conditional Order : To buy or sell an instrument when the trigger price condition is reached.

Stop-Loss Order : An instruction containing a target price and volume that will be converted into an actual order in the order book once the target price is met.

\*Note: For other advanced order types and validities, kindly contact your Trading Representative for more details.

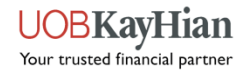

# **Trade – Order Confirmation**

**Order Confirmation** < Please confirm your order Account (Cash Account) Market SGX Ticker C6L Name Singapore Airlines Ltd Order Type Limit BUY Action Quantity 100 Price 6.96 Order Value 696 (SGD) Pay in SGD Cash Pay by Validity DAY

Password

#### 3. Order Confirmation:

Review this page to ensure that all the details are correct before you submit the order to the Exchange.

Upon successful submission of the order, a confirmation screen will be displayed.

For any rejected order, do read the error message carefully and try again or contact our Helpdesk for further assistance.

Cancel

Submit

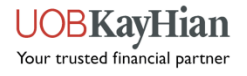

# **News Filtering**

| lews Filters                              | ×         |
|-------------------------------------------|-----------|
| Australia Canada China Hong               | Kong      |
| Malaysia Singapore Thailand               |           |
| United Kingdom United States              |           |
| dustry Categories                         | Select Al |
| Applied Resources Automobiles & Auto Par  | ts        |
| Banking & Investment Services Chemical    |           |
| Collective Investments Food & Beverages   |           |
| Cyclical Consumer Products                |           |
| Cyclical Consumer Services Food & Drug R  | etailing  |
| Healthcare Services & Equipment           |           |
| Industrial & Commercial Services          |           |
| Industrial Conglomerates Industrial Goods |           |
| Insurance Investment Holding Companies    |           |
| Media & Entertainment Mineral Resources   |           |
| Oil and Gas Personal & Household Products | 3         |
| Pharmaceuticals & Medical Research Real B | Estate    |
|                                           |           |
|                                           |           |

Designed to provide you with tailored access to LSEG (former Refinitiv) news content, allowing you to stay informed about the latest developments in the financial markets.

### **Filtering Options:**

Our News Filtering Feature offers a range of options to help you refine your news feed:

- Filter by Countries: Choose specific countries to focus on news relevant to those regions.
- Filter by Sectors & Industry: Select sectors of interest, such as technology, healthcare, finance, and more, to refine your news feed further by selecting specific industries within chosen sectors.

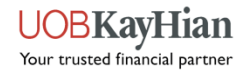

### Watchlist Management

| Watchlis             | t ÇîQ    | THADE       | Watchlist                | Ç Q      |
|----------------------|----------|-------------|--------------------------|----------|
| Edit Watchlist       | ×        | Edit DBS    |                          | ×        |
| × DBS                | <u>/</u> | DBS         |                          | ×        |
| X Watchlist renamev2 | 2        | Add a Stock |                          | Q        |
| × Watchlist change   | 2        | X D05 [     | DBS Group Holdings Ltd   |          |
| X Watchlist 4        | 2        | X D05 [     | DBS Group Holdings Ltd   | =        |
| X Watchlist 5        | 2        | X U11 L     | Jnited Overseas Bank Ltd | =        |
| X Watchlist 6        | 2        | × 274 S     | Singapore Telecommunicat | tions =  |
| + New Wat            | chlist   | X 7113 T    | op Glove Corporation Bhd | =        |
|                      |          | X 981 S     | Semiconductor Manufactu  | ring I 🔳 |
|                      |          | X R14 E     | Eneco Energy Ltd         | =        |
|                      |          | X A7RU K    | KEPPEL INFRA TRU         | =        |
|                      |          | X ES3 S     | SPDR STRAITS             |          |
| Close                |          | Cance       | el Save Cha              | anges    |

Allows you to organize and customize your watchlists.

- 1. New Watchlist You can add new, edit and remove existing watchlists.
- 2. Selected instruments that you have put to the watchlist to monitor will be displayed here.
- 3. You will have the ability to edit existing watchlist such as changing watchlist name & modifying the instruments contained within the watchlist.
- 4. Click "Save Changes" to apply the changes.

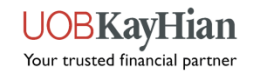

### **Portfolio – Unrealised/Realised P&L /Holdings**

|                                       | Portfolio                    |                        | Ç Q                       | TRADE                        | Portfolio    |                        | ¢ (                  |
|---------------------------------------|------------------------------|------------------------|---------------------------|------------------------------|--------------|------------------------|----------------------|
| All Accounts ~                        |                              | A                      | ll markets 🗸 🗸            | All Accounts                 | /            | 1                      | All markets          |
| Jnrealized P/L Realized               | d P/L Custod                 | y Holdings             | E-Statemen                | Unrealized P/L Rea           | ized P/L Cus | tody Holdings          | E-State              |
| Company Name<br>Ticker / Ccy          | Market Value<br>Cost         | Last Price<br>Avg Cost | % Return<br>Profit / Loss | Company Name<br>Ticker / Ccy | Date         | Avg Cost<br>Sell Price | Realised P<br>Sell Q |
| SGX                                   |                              | 春 Real Time            | Data                      | 🐣 SGX                        |              | 4 Real Tim             | e Data Casi          |
| DBS Group Holding                     | 7,070.00                     | 35.350                 | +249.83%                  | DBS Group Hold               | 02/05/2023   | 3 32.766               | +3                   |
| D05 (SGD)                             | 2,021.00                     | 10.105                 | +5,049.00                 | D05 (SGD)                    |              | 33.02                  | 2                    |
| United Overseas B                     | 3,020.00                     | 30.200                 | +301,999,900.00%          | DBS Group Holdi              | 11/05/2023   | 3 32.766               | -187.9               |
| U11 (SGD)                             | 0.00                         | 0.000                  | +3,020.00                 | D05 (SGD)                    |              | 30.99                  | 1                    |
| Singapore Telecom                     | 3,645.00                     | 2.430                  | +143.00%                  | Singapore Telec              | 01/09/2023   | 3 0.000                |                      |
| <b>Z74</b> (SGD)                      | 1,500.00                     | 1.000                  | +2,145.00                 | <b>Z74</b> (SGD)             |              | 2                      | 2                    |
| Total (SGD)<br>Cost                   | <b>13,735.00</b><br>3,521.00 | % Return<br>Total P&L  | +290.09%<br>+10,214.00    | Total P/L (SGD)              |              |                        | -148.9               |
| Grand Total (SGD)<br>Grand Total Cost | <b>13,735.00</b><br>3,521.00 | % Return<br>Total P&L  | +290.09%<br>+10,214.00    | nms                          |              | O Data Delayed         | 5 Min. Car           |
|                                       |                              |                        |                           | Apple Inc                    | 15/10/202:   | 3 108.0000             | -                    |
| sgx                                   |                              | 👍 Real Tim             | e Data CPF                | AAPL.O (USD)                 |              | 11                     |                      |
| DBS Group Holding                     | 3,535.00                     | 35.350                 | +35,250.00%               | Apple Inc<br>AAPL.0 (USD)    | 02/11/202:   | <b>0.0000</b><br>100   | +10                  |
| 560 (56D)                             | 10.00                        | 0.100                  | -9,929,00                 | Apple Inc                    | 02/11/202:   | 3 108.0000             | -9,9                 |
| ش e                                   | ) (ŝ                         | )                      | =                         | ŵ                            | 0            | (\$)                   | =                    |
|                                       | ioto Troc                    | 10                     | Moou                      | Home                         | Aarkote      | Trada                  | Manu                 |

You can view your historical cost and transactions with UOBKH under Portfolio\* page.

You can use the edit tools to update the average cost price that produces the correct cost value for your holdings, and this will be used to calculate your profit and loss.

To view your custodised holdings with UOBKH, go to "Custody Holdings" tab.

#### \*Note

UTRADE Portfolio is an indicative tool and should not be relied upon in any way for determining the user's actual shareholding or unrealised profit or loss. UOBKH accepts no responsibility or liability whatsoever for any losses or damages resulting from the use of or reliance on this feature.

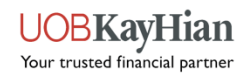

# Portfolio – Manually add Bought / Sold

|              |        | Portfo     | olio        | Ç     | Q       |
|--------------|--------|------------|-------------|-------|---------|
|              | ~      |            |             |       |         |
| Realized P/L | Custod | y Holdings | E-Statement | Add F | Records |
| Action*      |        | Bou        | ght         | Sold  |         |
| Ticker/Exch* |        | Enter S    | Stock       |       | Q       |
| Quantity*    |        | -          | Enter       | Value | +       |
| Price        |        | -          | Enter       | Value | +       |
| Total        |        |            |             |       |         |
| Mode         |        | Cash       |             |       | ~       |
| Date         |        | 15/05/2    | 2024        |       | ~       |
| Contract No. |        |            |             |       |         |

- You can manually add buy/sell records (e.g. for SGX corporate actions):
  - 1. Action: Select Bought or Sold.
  - 2. Ticker/Exchange: Search for the desired instrument.
  - 3. Quantity: Enter the number of shares.
  - 4. **Price:** Enter the price.
  - 5. Total: The notional value of the instrument.
  - 6. Mode: Select Cash, CPF, SRS.
  - 7. Date: Enter in DD/MM/YYYY format.
  - 8. Contract No: Enter any remarks in this field (e.g. 10 for 1, bonus, etc).

| 企    | $\bigcirc$ | (5)   | $\equiv$ |  |
|------|------------|-------|----------|--|
| Home | Markets    | Trade | Menu     |  |

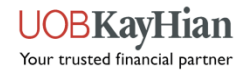

### **Portfolio – E-Statement**

| TRADE                   | Portfo | lio         | Ļ      | Q     |
|-------------------------|--------|-------------|--------|-------|
| ~                       |        |             |        |       |
| Realized P/L Custody Ho | ldings | E-Statement | Add Re | cords |
| Statement Type          |        |             |        | ~     |
| Reset                   |        | Sear        | rch    |       |
|                         |        |             |        |       |
|                         |        |             |        |       |
|                         |        |             |        |       |
|                         |        |             |        |       |
|                         |        |             |        |       |
|                         |        |             |        |       |
|                         |        |             |        |       |
| Contra Statement        |        |             |        |       |
| Contract Stateme        | nt     |             |        |       |
| Monthly Statemer        | nt     |             |        |       |
| Cancel                  |        | Doi         | ne     |       |

You can conveniently access to various statements :

- 1. Contra Statement
- 2. Contract Statement
- 3. Monthly Statement
- To access the statements, select the type of statement you wish to view (Contra, Contract, Monthly) from the dropdown menu.
- Specify the desired date range for the report, if applicable.
- Click Done to apply the changes.

### **Stock Search**

| x Q  | Tesla            | <ul><li>⊗ !†!</li></ul> |
|------|------------------|-------------------------|
| TSLA | Tesla Inc        | NASDAQ                  |
| OROX | Tesla Inc        | LONDON                  |
| TSLP | KURVYL TESLA ETF | NYSE ARCA               |
| 2STE | 2X TESLA         |                         |
| 2STS | 2X TESLA         | LONDON                  |
| 2TSE | LS 2X TESLA      |                         |
| 2TSL | LS 2X TESLA      | LONDON                  |
| 3TSE | 3X TESLA         | LONDON                  |
| 3TSL | 3X TESLA         | LONDON                  |
| STSE | LS-1X TESLA      |                         |

| "Т  | esla" |   |   |       |       |   |    |           |
|-----|-------|---|---|-------|-------|---|----|-----------|
| ٩l  | N     |   |   | t J   | / [ l |   | i  | p         |
| а   | s     | d | f | g     | h     | j | k  |           |
| 순   | Z     | X | С | V     | b     | n | m  | $\otimes$ |
| 123 | ⊜     |   |   | space |       |   | re | turn      |
|     |       | - |   |       |       | _ |    | Ŷ         |

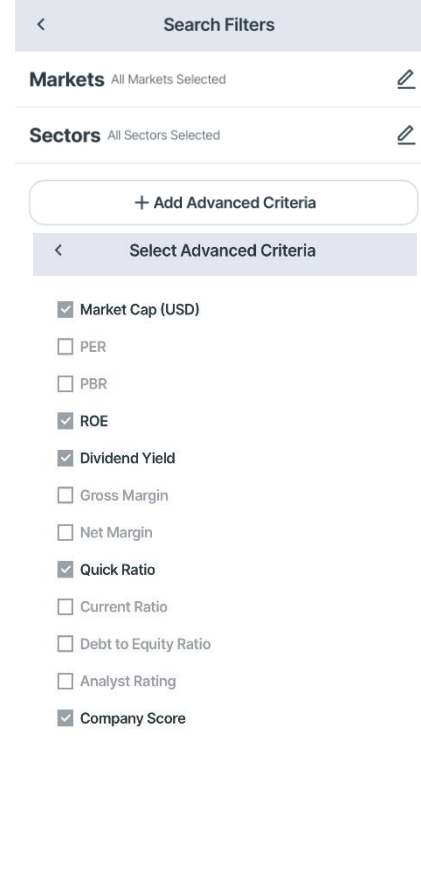

Cancel

Save changes

Designed to help you to find stocks that match client specific criteria quickly and efficiently.

### 1. Basic Search:

Use the text box to search for stocks by entering either the stock code (ticker) or the company name.

### 2. Additional Filtering Options:

Narrow down your search further by selecting specific markets (e.g., SGX, NYSE) or sectors (e.g., Technology, Healthcare) using the dropdown menus.

### 3. Advanced Criteria:

Refine your search by specifying advanced criteria such as Market Cap, PER, PBR, ROE, Dividend Yield, Gross Margin, Net Margin, Quick Ratio, Current Ratio, Debt to Equity Ratio, Analyst Rating, and Company Score.

**4. Show Results**: Click "Save changes" to display the search results based on your selected criteria.

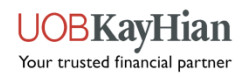

# **Stock Details – Overview Page**

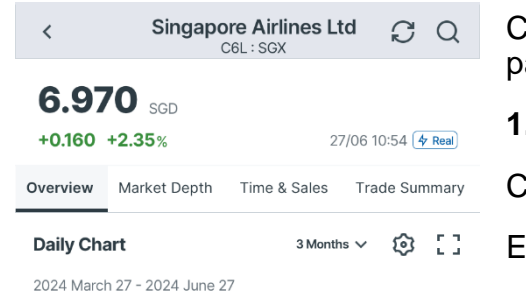

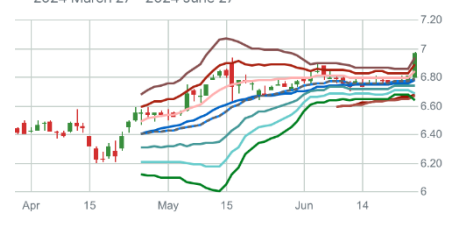

#### Price Data

| Bid<br><b>6.960</b> x 86 | 6,800 | Ask<br><b>6.970</b> x 26,100 |                 |  |
|--------------------------|-------|------------------------------|-----------------|--|
| Open                     | 6.800 | VWAP                         | 6.8988          |  |
| High                     | 6.980 | Volume                       | <b>5.607</b> M  |  |
| Low                      | 6.800 | Turnover                     | <b>38.680</b> M |  |
| Prev Close               | 6.810 | Lot Size                     | 100             |  |
| Rmk                      | -     |                              |                 |  |
|                          |       |                              |                 |  |

Buv

Sell

Comprehensive tool for analyzing and monitoring individual stocks. Features available on this page as follows:

1. Header:

Company Name: Displays the name of the company associated with the stock.

Exchange Code and Ticker: Provides the exchange code and ticker symbol of the stock.

Last Price, Net Change, Percentage Change: Shows the latest market price, net change, and percentage change in the stock's price.

Price Up/Down Tick and Currency: Indicates whether the price is trending up or down and the currency in which the stock is traded.

Last Trade Timestamps: Displays the timestamp of the last trade, presented in Singapore Time.

Real-Time/Delay Data Quality Indicator: Indicates whether the displayed data is in real-time or delayed, based on the user's data subscription.

Research Report Icon: Provides access to research reports related to the stock.

Buy/Sell Button: Links to the order page for executing buy or sell transactions.

Add to Watchlist Link: Allows users to add the stock to their watchlist for monitoring.

Alert Setup Link: Provides access to set up alerts for price or other criteria.

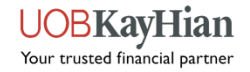

# Stock Details – Overview Page

| <        | Singapo<br>C      | re Airlines Lt | d CQ              |
|----------|-------------------|----------------|-------------------|
| 6.97     | 70 sgd            |                |                   |
| +0.160   | +2.35%            | 27             | 7/06 10:54 🗲 Real |
| Overview | Market Depth      | Time & Sales   | Trade Summary     |
| Average  | volume (10 Day    | )              | 3.750M            |
| Market C | apitalization (SC | GD)            | <b>20.277</b> B   |
| PER (TTN | A)                |                | 11.09             |
| EPS (TTN | N)                |                | 0.61              |
| Dividend | Yield             |                | 7.05%             |

| Company Score 🛈    | Overall Score: 7/10 |
|--------------------|---------------------|
| Earnings           | <b>1</b> /10 >      |
| Fundamentals       | <b>10</b> /10 >     |
| Relative Valuation | 7/10 >              |
| Risk               | <b>9</b> /10 >      |
| Price Momentum     | 7/10 >              |
| Analyst Rating     | HOLD >              |

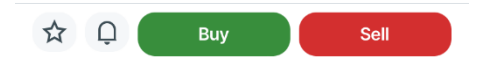

### 2. Performance Chart:

Supported Chart Types: You can choose between Line, Candlestick, or Bar chart types.

Supported Period and Interval: Users can select different time periods and intervals for charting.

### 3. Technical Analysis:

You can add up to three overlays and three indicators to be shown under the chart.

Overlay: Includes options like Simple Moving Average (SMA), Exponential Moving Average (EMA), and Bollinger Bands.

Indicators: Includes Relative Strength Index (RSI), Moving Average Convergence Divergence (MACD), Fast Stochastic, Slow Stochastic, and William %R.

Price Related Metrics: Displays Open, High, Low, Close (OHLC), Volume, Turnover, and Volume Weighted Average Price (VWAP).

Key Statistics: Provides essential statistics such as average volume, market capitalization, and Price-to-Earnings Ratio (PER)

### 4. Company Score (Stock Report Plus):

The Stock Report Plus Average is a weekly quantitative rating analysis that is designed and analyzed by LSEG. The key metrics as follows: the Overall Company Score and detailed scores for Earnings, Fundamentals, Relative Valuation, Risk, and Price Momentum.

Analyst Rating: Shows the consensus broker rating from LSEG.

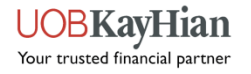

### Stock Details – About Page

 Singapore Airlines Ltd
 C
 Q

 6.9770
 SGD

 +0.160
 +2.35%
 27/06
 10:54 (\* Real

 Sales
 Trade Summary
 About
 Financials
 News
 Con

#### **Business Summary**

Singapore Airlines Limited is engaged in passenger and cargo air transportation. The Company, through its subsidiaries, provides cargo air transportation, engineering services, training of pilots, air charters, tour activities, the sale of merchandise, and related activities. Its Full-Service Carrier (FSC) segment provides passenger and cargo air transportation under the Singapore Airlines brand, with a focus on the full-service passenger segment. Its Low-Cost Carrier (LCC) segment provides passenger air tran... **more** 

#### **Company Profile**

| Company Name    | Singapore Airlines Ltd            |
|-----------------|-----------------------------------|
| Primary Market  | SGX, SGP                          |
| Sector          | Passenger Transportation Services |
| Listed Date     | 1985/12/18                        |
| Incorporated Da | te <b>1972/01/28</b>              |
| Fiscal Year End | 03/31                             |
|                 |                                   |

Sell

Buy

#### Understanding the Company:

Utilize the Business Summary and Company Profile to gain a better understanding of the selected company's business model, industry positioning, and key operational characteristics.

**Business Summary**: Provides a brief overview of the selected company, highlighting its key business segments, products, and services.

Company Profile: Offers general information about the company, including:

- 1. Primary Market: Indicates the primary stock exchange where the company's shares are listed for trading.
- 2. Sector: Specifies the industry sector to which the company belongs, providing insights into its primary business focus.
- 3. Listed Day: Displays the date when the company's shares were initially listed on the stock exchange.
- 4. Number of Employees: Indicates the total number of individuals employed by the company, offering insights into its workforce size and scale of operations.
- 5. Additional Information: May include other relevant details about the company, such as its website, outstanding/floating shares, subsidiaries, and more.

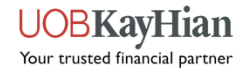

# Stock Details – Financial Page

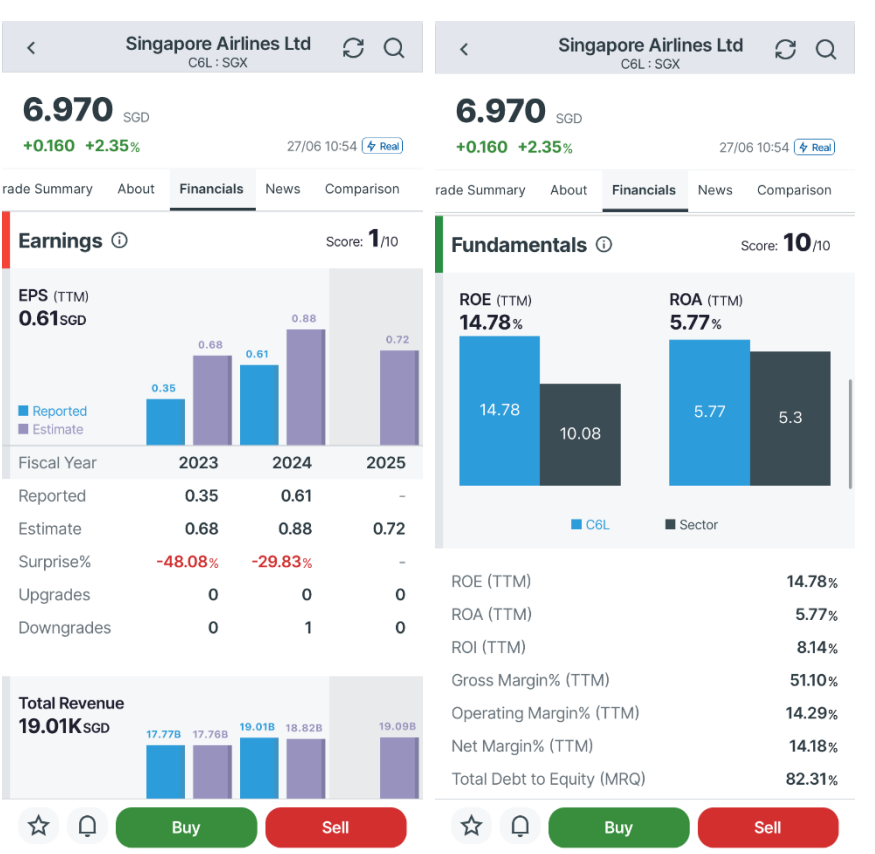

The financial page allows you to access and conduct the fundamental analysis with the financial data and company scores (provided by LSEG) for the selected company to assess the performance, valuation, risk profile, and price momentum. Compare the company's financial metrics and scores with industry averages and benchmarks to identify strengths, weaknesses & opportunities.

### 1. Earnings & Revenue Related:

Earnings and Total Revenue Information: Displays the earnings and total revenue information of the selected company for the latest period.

Comparison Chart: Provides a chart comparing the reported earnings with the consensus estimates of the last three years, allowing you to assess the company's performance relative to analyst expectations.

#### 2. Fundamentals:

Key Ratios: Offers key ratios used in fundamental analysis, providing insights into the financial health and efficiency of the selected company.

Comparison Chart: Displays a chart comparing the company's Return on Equity (ROE) and Return on Assets (ROA) with the corresponding sector average, helping you to evaluate the company's profitability and asset utilisation relative to industry peers.

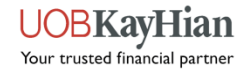

# **Stock Details – Financial Page**

| <                                                             | Singa      | pore Airlin<br>C6L : SGX | nes Ltd                                | C         | Q                                 | <                                                                          | Singa                                            | apore Airlin<br>C6L : SGX | nes Ltd          | C                          | Q                                  |
|---------------------------------------------------------------|------------|--------------------------|----------------------------------------|-----------|-----------------------------------|----------------------------------------------------------------------------|--------------------------------------------------|---------------------------|------------------|----------------------------|------------------------------------|
| <b>6.970</b> +0.160 +2.3                                      | SGD<br>35% |                          | 27/0                                   | 6 10:54 🗲 | 7 Real                            | <b>6.970</b> +0.160 +2.                                                    | SGD<br>35%                                       |                           | 27/0             | 6 10:54 👍                  | Real                               |
| rade Summary                                                  | About      | Financials               | News                                   | Compar    | rison                             | rade Summary                                                               | About                                            | Financials                | News             | Compar                     | rison                              |
| Relative Va                                                   | aluatio    | on (i                    |                                        | Score:    | 7/10                              | Risk 🛈                                                                     |                                                  |                           |                  | Score: S                   | /10                                |
| PER (TTM)<br>11.09x                                           | 12.44      | РЕ<br>1.:                | <b>BR</b> (TTM)<br><b>24</b> x<br>1.24 | 11        |                                   | Best Daily Re<br>Worst Daily R<br>Best Monthly<br>Worst Month<br>Number Up | eturn<br>Return<br>y Return<br>hly Retur<br>Days | n                         |                  | +2.<br>-1.<br>+28.<br>-28. | .24%<br>.86%<br>.02%<br>.25%<br>26 |
| 11.09                                                         |            |                          |                                        | 1.1       |                                   | Number Dov<br>Standard De                                                  | vn Days<br>viation (                             | Last 90 day               | S)               |                            | 31<br>0.77<br>782                  |
|                                                               | C6         | _ <b>I</b> S             | Sector                                 |           |                                   | Standard De                                                                | viation (                                        | Last 60 mor               | itris)           |                            | 7.83                               |
| PER (TTM)<br>PBR (TTM)<br>Forward PE<br>PEG<br>Price to Sales | Ratio (1   | ΓTM)                     |                                        | 1         | 1.09<br>1.24<br>0.60<br>-<br>1.07 | Price Mor<br>Return%<br>1 Week                                             | nentu                                            | <b>m</b> (i)              | C6L<br>+0.15%    | Score: T<br>FTSE<br>+0.    | 7/10<br>5 STI<br>.84%              |
| ☆ ∩                                                           |            | Buy                      |                                        | Sell      |                                   | 1 Month<br>3 Months                                                        |                                                  | Buy                       | +1.95%<br>+6.07% | +0.<br>+3.<br>Sell         | .46%<br>.04%                       |

### 3. Relative Valuation:

Key Ratios: Provides key ratios used in relative valuation analysis, offering insights into the company's valuation relative to its industry peers.

Comparison Chart: Presents a chart comparing the company's ROE and PBR with the corresponding sector average, aiding in the assessment of the company's valuation metrics compared to industry benchmarks.

### 4. Risk:

Key Metrics: Displays key metrics related to risk assessment, allowing you to evaluate factors such as daily, monthly returns and the standard deviation (magnitude) of returns.

### 5. Price Momentum:

Key Metrics: Offers key metrics related to price momentum, which include indicators of recent historical stock price performance and trends, such as moving averages, relative strength, and price oscillators.

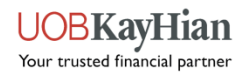

### **Stock Details – News**

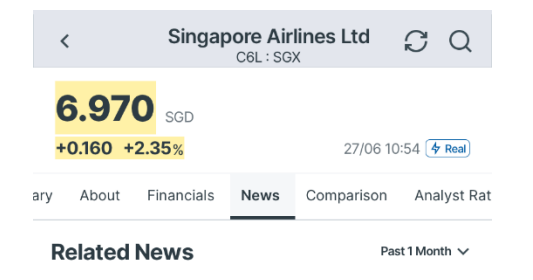

India says peace at Chinese border key as direct flights remain stalled

21/06/2024 19:22

India shuns China's calls to resume passenger flights after 4 years, officials say

20/06/2024 16:02

BRIEF-Singapore Airlines Says May Passenger Traffic Rose By 10.2%

18/06/2024 17:34

Newscasts - Singapore Air to compensate passengers on fatal flight

11/06/2024 18:58

UPDATE 2-Singapore Airlines offers compensation for flight hit by turbulence

11/06/2024 16:08

Singapore Airlines offers compensation to

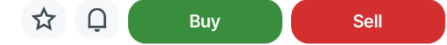

#### **News Display:**

Latest LSEG (former Refinitiv) news: Displays the most recent news articles related to the selected company. These articles are sourced from LSEG (former Refinitiv), utilizing the insights gained from news articles to make informed investment decisions, assess potential risks, and identify opportunities.

#### **Filtering Options:**

Filter by Period: Supported filtering options allow you to view news articles from Today, the Past 1 Week, or the Past 1 Month. Choose the desired period to focus on news relevant to specific timeframes.

#### **Viewing Full News Stories:**

Click on selected news: You can view the full news story by clicking on the selected news article. This allows for deeper exploration of news content and access to additional details.

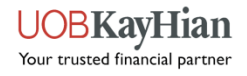

# Stock Details – Comparison Page

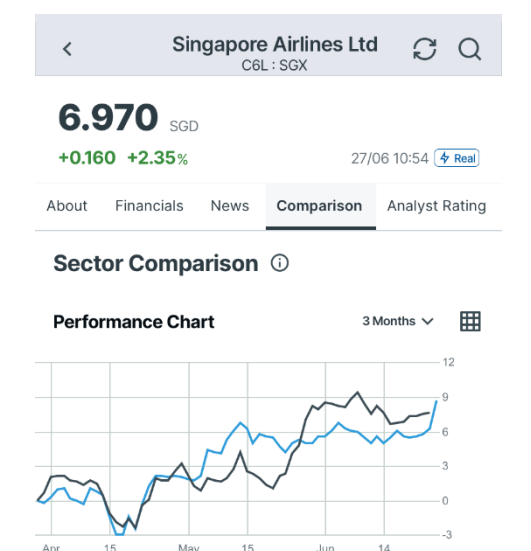

| r qor | indy in                     | 0011 |        |
|-------|-----------------------------|------|--------|
|       | C6L: Singapore Airlines Ltd |      | +6.07% |
|       | Sector: Industrials         |      | +8.09% |
|       | Market: FTSE STI            |      | +3.04% |

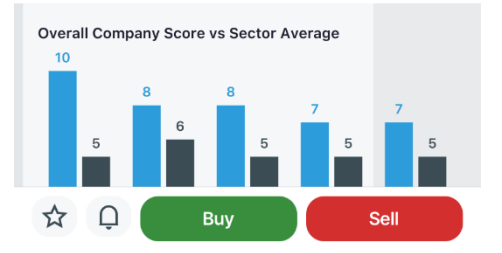

A comprehensive page where the you can analyze and compare the performance of the selected company within its sector and against its peers.

### 1. Sector Comparison:

Historical Performance:

Comparison Chart: Provides a comparison chart allowing you to compare the historical performance of the selected company with the following benchmarks:

Chart and Table View: You can switch between chart view and table view to analyze the historical performance data in their preferred format.

Time Period Selection: Allows You to select and compare historical returns over different time periods, including 1 Day, 5 Day, 1 Month, 6 Months, 1 Year, 3 Years, and 5 Years.

Company Score:

Comparison with Sector Average: Compares the overall company score of the selected company with the sector average. This provides insights into the company's relative performance and standing within its sector.

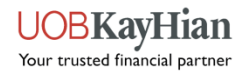

# Stock Details – Comparison Page

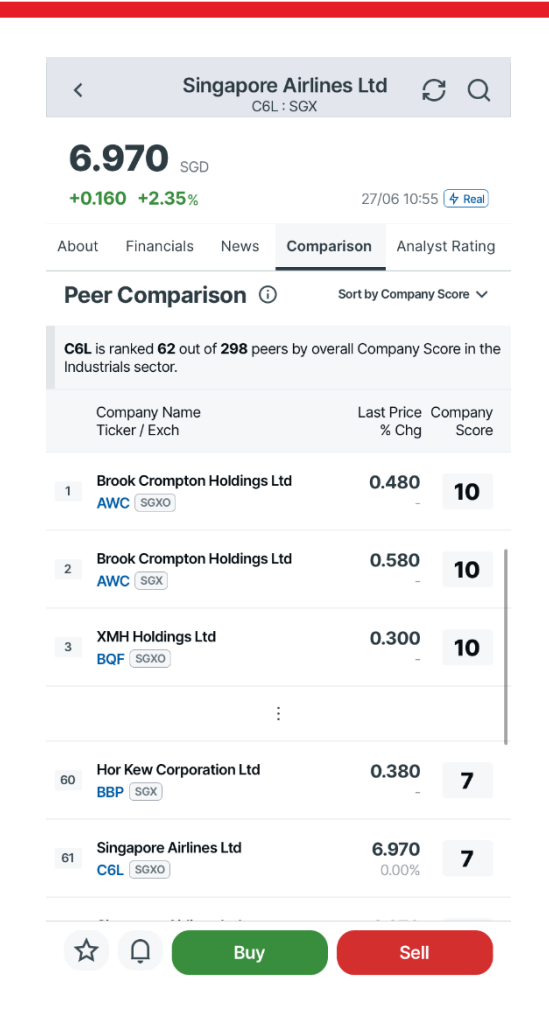

### 2. Peer Comparison:

Comparison with Peer Companies: Allows you to compare the selected stock with its peer companies based on the TRBC classification. This enables you to assess the company's performance relative to its industry peers.

Sorting Options:

Sorting Criteria: Provides sorting options that allow you to rearrange the list of peer companies based on specific criteria such as company overall score (default), analyst rating, PE Ratio (PER), market capitalisation, and 1 year/month price performance. This flexibility enables users to prioritise and analyse peer companies according to their preferences.

Making Informed Decisions:

Utilize the insights gained from sector and peer comparisons to make informed investment decisions, identify trends, and evaluate relative performance.

Consider historical performance, company scores, and peer comparisons when formulating investment strategies and managing your investment portfolio effectively.

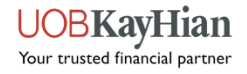

# Stock Details – Analyst Rating (powered by LSEG)

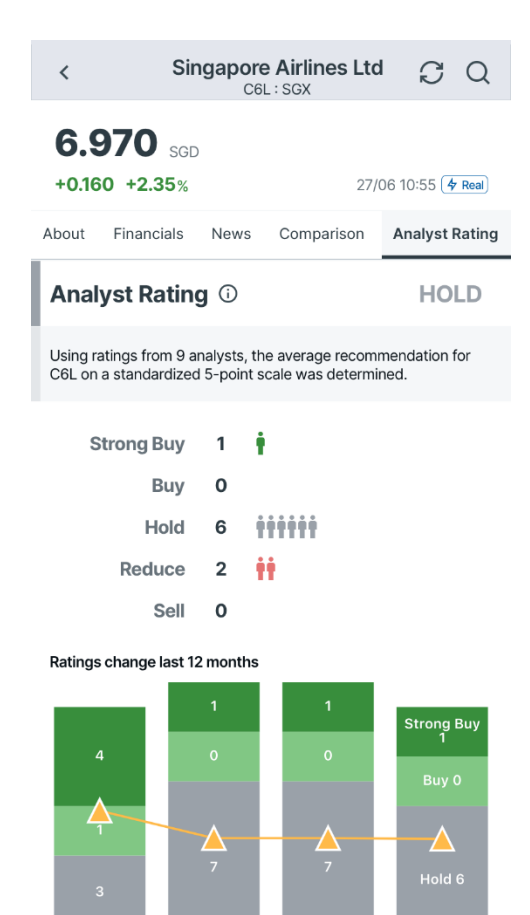

☆

 $\cap$ 

Buy

Sell

Analyze broker recommendations to gauge analyst sentiment and consensus towards the selected company's stock. Review the historical trend of broker recommendations to identify any shifts or patterns in analyst sentiment over time. This can provide insights into changing market dynamics and investor sentiment.

### 1. Analyst Rating:

Broker Recommendations: Displays broker recommendations collected from analysts, categorized as Strong Buy, Buy, Hold, Reduce, and Sell. These recommendations provide insight into analyst sentiment towards the selected company's stock.

Historical Trend: Provides the historical trend of broker recommendations over the past 1 month, 2 months, and 12 months. This allows users to track changes in analyst sentiment over time and identify potential shifts in market perception.

### 2. Target Price:

Broker Consensus Target Prices: Displays the broker consensus target prices, including the following information:

Average Target Price: The average target price forecasted by analysts covering the stock.

Highest Target Price: The highest target price forecasted by any analyst.

Lowest Target Price: The lowest target price forecasted by any analyst.

Potential Upside: The percentage difference between the current stock price and the average target price, indicating the potential upside for investors.

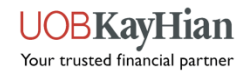

# Stock Details – Time & Sales

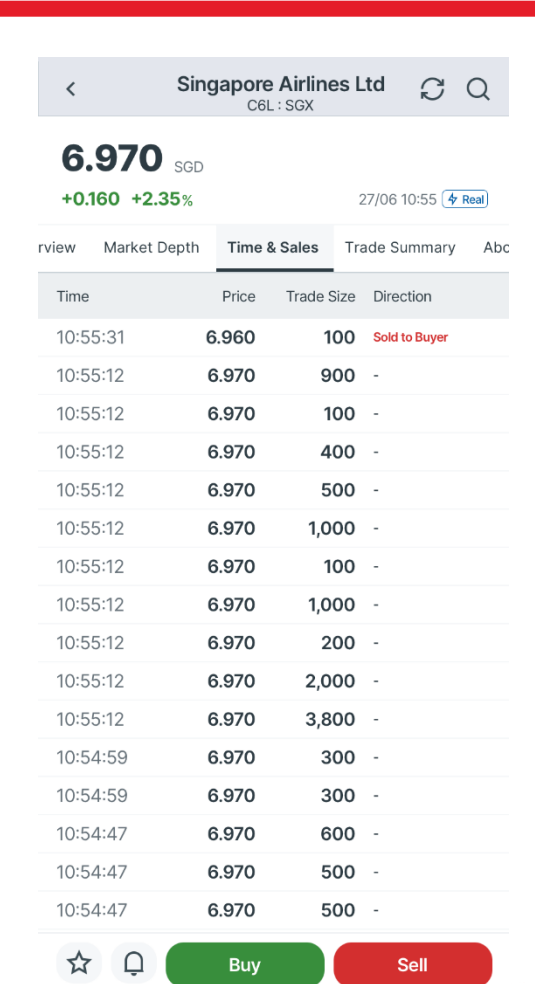

Traders can view the Time & Sales feature to monitor real-time market activity, identify trends, and make trading decisions based on the flow of buy and sell orders. By observing the sequence of trades and the associated price and volume data, traders can gain insights into market sentiment, liquidity, and price movements, helping them execute trades more effectively.

### 1. Tracking Trading Activity:

Real-Time Updates: The Time and Sales feature provides real-time updates on the trading activity of the selected stock.

Recent Trade Records: Displays the most recent 20 records of trade data for the selected stock, allowing you to monitor the latest trades executed in the market.

Automatic Refresh: The page automatically refreshes every 1 minute to ensure that you have access to the most up-to-date trade data without manual intervention.

### 2. Displayed Information:

Trade Price: Shows the price at which each trade was executed, providing insight into the price levels at which buying and selling activity is occurring.

Up/Down Indicator: Indicates whether each trade occurred at a price higher (up) or lower (down) than the previous trade, giving you a quick visual cue of price movements.

Trade Size: Displays the number of shares traded in each transaction, allowing you to assess the volume of buying and selling activity.

Execution Time: Shows the timestamp indicating when each trade was executed, providing a chronological view of trading activity over time.

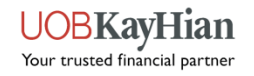

# **Stock Details – Market Depth**

| Singapore Airlines Ltd<br>C6L:SGX C6L:SGX C Q   |               |              |               |  |  |  |  |
|-------------------------------------------------|---------------|--------------|---------------|--|--|--|--|
| 6.970 SGD<br>+0.160 +2.35% 27/06 10:55 (* Real) |               |              |               |  |  |  |  |
| Overview                                        | Market Depth  | Time & Sales | Trade Summary |  |  |  |  |
| Bid Si                                          | ize Bid Price | e Ask Price  | Ask Size      |  |  |  |  |
| 56.4                                            | 1K 6.960      | 6.970        | 51.6K         |  |  |  |  |
| 65.7                                            | 7K 6.950      | 6.980        | 287.4K        |  |  |  |  |
| 38.0                                            | OK 6.940      | 6.990        | 242.3K        |  |  |  |  |
| 19.7                                            | 7K 6.930      | 7.000        | 526.8K        |  |  |  |  |
| 110.5                                           | 5K 6.920      | 7.010        | 40.5K         |  |  |  |  |
| 27.9                                            | 9K 6.910      | 7.020        | 97.8K         |  |  |  |  |
| 72.3                                            | 3K 6.900      | 7.030        | 114.9K        |  |  |  |  |
| 42.8                                            | 3K 6.890      | 7.040        | 105.9K        |  |  |  |  |
| 59.6                                            | 6.880 G       | 7.050        | 132.8K        |  |  |  |  |

Provides you with a detailed view of buy and sell orders for a particular security, such as a stock or an option, at various price levels. It offers transparency into the supply and demand dynamics within the market by showing the number of shares or contracts being bid for and offered at each price level.

### 1. Tracking Bid/Ask Queue:

Bid and Ask Prices: The Market Depth feature displays the current bid prices (the prices buyers are willing to pay) and ask prices (the prices sellers are willing to accept) for the security.

Bid and Ask Order Size: Displays the size of buy and sell orders for up to 10 price levels, giving you the insight into the depth of demand and supply at different price points.

### 2. Supported Markets:

Singapore, Bursa and Hong Kong: The Market Depth feature supports tracking bid and ask queues for stocks listed on the Singapore, Bursa and Hong Kong markets. This allows you to monitor order flow for securities traded on these exchanges.

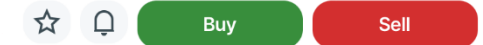

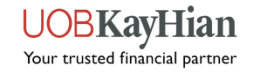

### **Stock Details – Broker Queue^ & Trade Summary**

| <             | Sin                | gapore Airline      | s Ltd   | C                            | Q                        |
|---------------|--------------------|---------------------|---------|------------------------------|--------------------------|
| <b>6.970</b>  | SGD<br><b>35</b> % |                     | 27/06 1 | 0:55 👍                       | Real                     |
| epth Time & S | ales               | Trade Summary       | About   | Fina                         | ncials                   |
| VWAP: 6.8990  | Avg \              | /ol: <b>3.750 M</b> |         |                              |                          |
| Price         |                    | Volume<br>Trades    | Boug    | ht from<br>Mid Vo<br>Sold to | Seller<br>olume<br>Buyer |
| 6.800         |                    | 110,000<br>62       |         |                              | 0<br>62<br>0             |
| 6.810         |                    | 177,500<br>28       |         | 3,                           | 100<br>26<br>500         |
| 6.820         |                    | 43,900<br>24        |         | 1                            | ,100<br>22<br>100        |
| 6.830         |                    | 78,700<br>31        |         | 2,                           | ,700<br>29<br>0          |
| 6.840         |                    | 23,500<br>18        |         | 2,<br>1,                     | 000<br>16<br>000         |
| 6.850         |                    | 170,900<br>66       |         | 10,<br>12,                   | 200<br>60<br>400         |
| 6.860         |                    | 250,700             |         | 8,                           | 400                      |
| ☆ <u></u>     |                    | Buy                 | s       | ell                          |                          |

### 1. Viewing the Broker Queue:

Real-Time Updates: The Broker Queue Feature provides real-time updates on the broker queue for Hong Kong stocks, allowing you to monitor the orders placed by brokerage firms and the best bid and ask prices in the market.

Broker ID and Orders: Displays the broker ID along with the corresponding buy and sell orders placed by brokerage firms, giving you the insight into the trading activity and order flow in the market.

Supported Market: Hong Kong Stock Exchange

### 2. Viewing Trade Summary:

Understanding Volume and Price Distribution: Analyze volume and price distribution to identify key levels of trading interest and potential areas of supply and demand.

Assessing VWAP and Average Volume: Evaluate VWAP and average volume to gauge the overall trading dynamics and efficiency of trade execution for the selected stocks.

Price Levels. Volume Distribution: Provides a distribution of trading volume at various price levels, allowing you to identify areas of concentration or divergence, assess support and resistance levels and potential price movements in trading activity.

Supported Markets: Singapore and Hong Kong Exchange.

^ To view Broker Queue, kindly redeem via UTRADE Rewards

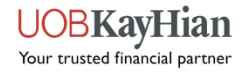

### **My Orders**

| TRADE                                                       | My Orders                   | <b>(†</b> !†!           |  |  |
|-------------------------------------------------------------|-----------------------------|-------------------------|--|--|
| All Accounts                                                | V All Markets V             |                         |  |  |
| Today                                                       | Las                         | t 7 Days                |  |  |
| Order Status<br>Submit Date / Time<br>Order Type / Validity | Order Price<br>Qty/Qty Done | Last Price<br>% Chg     |  |  |
| BUY                                                         | DBS Group Hold              | lings Ltd D05           |  |  |
| C Cancelled<br>2024-06-19 17:56:57<br>Limit, DAY            | <b>35.470</b><br>100 / 0    | <b>35.640</b><br>+0.28% |  |  |
| BUY                                                         | Appl                        | e Inc AAPL.O            |  |  |
| C Cancelled<br>2024-06-19 17:52:24<br>Limit, DAY            | <b>1.000</b><br>1/0         | 208.1400                |  |  |
| BUY                                                         | DBS Group Hold              | lings Ltd D05           |  |  |
| C Cancelled<br>2024-06-18 12:18:17<br>Limit, DAY            | <b>35.400</b><br>200 / 0    | <b>35.640</b><br>+0.28% |  |  |
| BUY                                                         | Appl                        | e Inc AAPL.O            |  |  |
| C Cancelled<br>2024-06-18 12:17:59<br>Limit, DAY            | <b>200.000</b><br>1/0       | 208.1400                |  |  |
| SELL                                                        | NVIDIA                      | Corp NVDA.O             |  |  |
| $\triangle$                                                 | (5)                         | _                       |  |  |

Home

Markets

Trade

Menu

### 1. Viewing Orders History:

Order Details: The My Orders Page displays your order history, including details such as order status, order price, quantity, and the last price of the instruments.

Filtering Options: You can filter your order history by various criteria, including:

Today or Last 7 Days: Choose to view orders placed today or within the last 7 days.

Account: Filter orders by trading account.

Order Type: Filter orders by order type (e.g., basic orders, time-in-force orders, conditional orders, stop-loss orders).

Order Status: Filter orders by status (e.g., pending, filled, cancelled).

#### 2. Viewing, Amending or Canceling Orders:

For orders that are still in pending status, you have the option to amend or cancel them.

#### 3. Daily Summary Section:

Provides a summary of your daily trades, allowing you to quickly review your trading activity for the day.

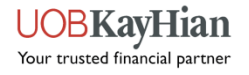

## **Settings – Alert Criteria**

| TRADE          | Alert Criteria                 | Ç Q |
|----------------|--------------------------------|-----|
| Please fill up | all fields to set alert        |     |
| Stock          | Enter Stock                    | Q   |
| Criteria       | Price is Greater than or Equal | ~   |
| Value          | - Enter Value                  | +   |
| Frequency      | Once a day                     | ~   |
|                | Add New Alert                  |     |
| Active Alerts  | :                              |     |
|                | There are no active alerts     |     |

### **1. Setting Price Alerts:**

Select Stock: Choose the stocks for which you want to set price alerts.

Criteria: Specify the criteria for triggering the price alert. You can choose from the following options:

Price Greater Than or Equal To: Set an alert to trigger when the stock price reaches or exceeds a specified value.

Price Less Than or Equal To: Set an alert to trigger when the stock price falls to or below a specified value.

Price Equal To: Set an alert to trigger when the stock price equals a specified value.

Percentage Price Increase from Intra-day Low Greater Than or Equal To: Set an alert to trigger when the percentage increase in price from the intra-day low reaches or exceeds a specified threshold.

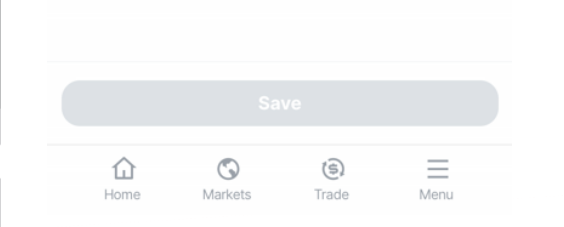

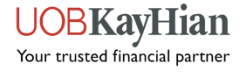

# **Settings – Alert Criteria**

| TRADE                                  | Alert Criteria                 | Ç Q |  |
|----------------------------------------|--------------------------------|-----|--|
| Please fill up all fields to set alert |                                |     |  |
| Stock                                  | Enter Stock                    | Q   |  |
| Criteria                               | Price is Greater than or Equal | ~   |  |
| Value                                  | - Enter Value                  | +   |  |
| Frequency                              | Once a day                     | ~   |  |
| (                                      | Add New Alert                  |     |  |
| Active Alerts                          |                                |     |  |
| There are no active alerts             |                                |     |  |

### 2. Managing Price Alerts:

Viewing Alerts: Once set, your price alerts will be listed on the Price Alerts Page, allowing you to easily monitor them.

Editing or Deleting Alerts: You can edit or delete existing price alerts as needed, providing flexibility in managing your alerts based on changing market conditions or trading preferences.

### 3. Trigger Price:

Trigger Price Alert Notifications: When a price alert is triggered, you will receive a notification via your preferred communication channel (e.g., email, mobile app notification), alerting you to the price movement.

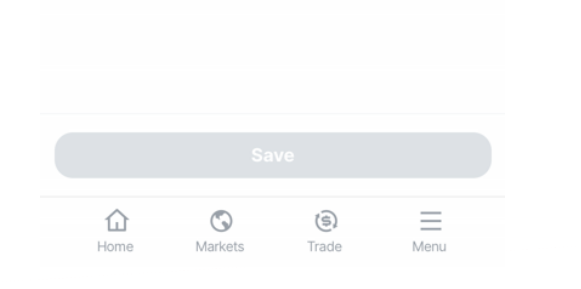

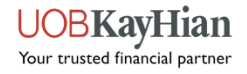

### **User Preferences**

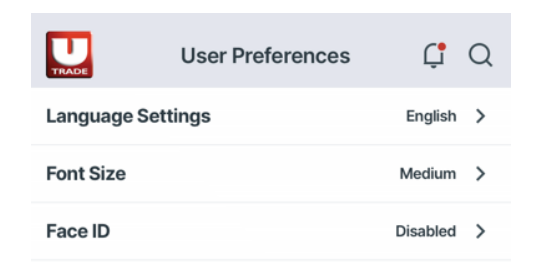

 $\bigcirc$ 

**(**S**)** 

Trade

Menu

冚

Home

### 1. Customizing Preferences:

Language: Choose your preferred language for the mobile app's interfaces. You can switch between English and Simplified Chinese to ensure a comfortable user experience.

Font Size: Adjust the font size to suit your readability preferences. Select from options among Small, Medium, and Large to customize the text size throughout the app.

Biometric Authentication: Enhance the security and convenience of logging in to the app by toggling biometric authentication options, such as Face ID or Touch ID. This feature allows for quick and secure access to your account.

Updated Interface: Once your preferences are saved, the mobile app's interfaces will reflect your chosen language and font size settings.

Convenient Authentication: If you opt for biometric authentication, you can enjoy the convenience of using Face ID or Touch ID to securely log in to the app without the need for manual entry of login credentials.

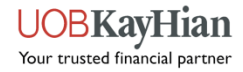

### **Notifications**

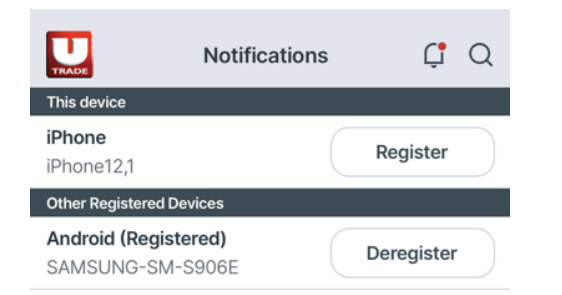

### 2. Notifications

Register to receive notifications from the app.

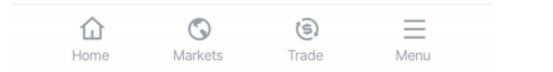

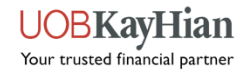

# Main Menu page

| Menu                 | × |
|----------------------|---|
| III Market Info      | ~ |
| ☆ Watchlist          |   |
| O Orders             | ~ |
| 嵒 Portfolio          |   |
| E Account Management | ~ |
| (i) Information      | ~ |
| Settings             | ~ |
| ☐ Logout             |   |

To access the main menu, locate and tap on the menu icon (typically represented by three horizontal lines or a grid icon) located in the bottom tab of the app interface. Tap on any feature in the menu to navigate directly to that section of the app.

#### Main Menu Features:

Market Info: Access real-time market information, including top movers, indices, market summary, to stay updated on market trends and developments.

Watch List: View and manage your watch lists, which allow you to monitor the performance of selected stocks.

Orders: Place, monitor, and manage your buy and sell orders.

Portfolio: Review and manage your investment portfolio, including holdings, positions, performance metrics, and unrealised/realised gains and losses.

Account Management: Access cash balances, account activities, outstanding positions, TR details, change ID & password.

Information: Stay informed about market alerts, announcements, and important updates relevant to your trading activities.

Settings: Customize your app experience by adjusting preferences such as language, font size, biometric, notifications and price alerts.

Logout: Securely log out of your account to protect your personal and financial information when you're done using the app.

Close

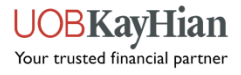